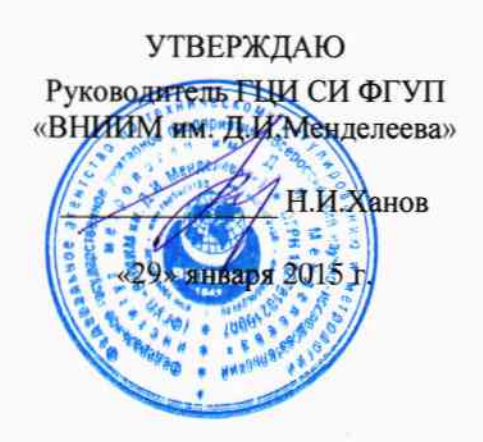

### АППАРАТУРА МНОГОКАНАЛЬНАЯ ИЗМЕРИТЕЛЬНАЯ УПРАВЛЯЮЩАЯ

«Spider-80x» Методика поверки МП 254-0025-2014 1.р.60894-15

Руководитель НИЛ 2064 ГЦИ СИ ФГУП «ВНИИМ им. Д.М. Менделеева» В.П. Пиастро «29» января 2045 г.

Руководитель НИЛ ГЦИ СИ ФГУП «ВНИИМ им. Д.И.Менделеева» С.А.Кочарян «29» января 2015 г.

Санкт-Петербург 2015 г. Настоящая методика поверки распространяется на аппаратуру многоканальную измерительную управляющую «Spider-80х» (далее – Spider-80х), предназначенную для измерений амплитуды и частоты сигналов напряжения переменного тока, поступающих от первичных измерительных преобразователей механических, тепловых, акустических, геометрических физических величин (датчиков), и формирования выходных сигналов автоматического управления вибрационным испытательным оборудованием с заданным соотношением входных/выходных сигналов и устанавливает методику первичной и периодической поверок Spider-80х.

При проведении поверки необходимо использовать Руководство по эксплуатации Spider-80x.

Интервал между поверками - 3 года.

Метрологические характеристики Spider-80х приведены в таблице А.1 Приложения А.

### 1 Операции поверки

1.1 При проведении поверки Spider-80х должны быть выполнены операции, указанные в таблице 1.

Таблица 1

|                                     | Номер пункта | Проведение | операции при  |  |
|-------------------------------------|--------------|------------|---------------|--|
| Наименование операции               | методики     | первичной  | периодической |  |
|                                     | поверки      | поверке    | поверке       |  |
| 1 Внешний осмотр                    | 7.1          | да         | да            |  |
| 2 Опробование                       | 7.2          | да         | да            |  |
| 3 Проверка программного обеспечения | 7.3          | да         | да            |  |
| 4 Определение метрологических       |              |            |               |  |
| характеристик каналов:              |              |            |               |  |
| - проверка диапазона и определение  |              |            |               |  |
| относительной погрешности измерений | 7.4.1        | да         | да            |  |
| амплитуды сигналов напряжения       |              |            |               |  |
| переменного тока;                   |              |            |               |  |
| - проверка диапазона и определение  |              |            |               |  |
| относительной погрешности измерений | 7.4.2        | да         | да            |  |
| частоты сигналов напряжения         |              |            |               |  |
| переменного тока;                   |              |            |               |  |
| - проверка диапазона и определение  |              |            |               |  |
| относительной погрешности           | 7.4.3        | да         | да            |  |
| воспроизведения сигналов напряжения |              |            |               |  |
| переменного тока.                   |              |            |               |  |

1.2 При отрицательных результатах одной из операций, указанных в таблице 1, поверка прекращается.

#### 2 Средства поверки

2.1 При проведении поверки должны быть применены средства поверки и оборудование, указанные в таблице 2.

Таблица 2

| Номер пункта<br>методики | Наименование, тип основного и вспомогательного средства поверки;<br>обозначение нормативного документа, регламентирующего техниче-<br>ские требования и (или) метрологические и основные технические<br>характеристики средства поверки                                                                                                    |
|--------------------------|----------------------------------------------------------------------------------------------------|
| 7.2, 7.3,<br>7.4.1-7.4.3 | IBM-совместимый персональный компьютер, с сетевым интерфей-<br>сом Ethernet (поддерживающий протоколы IPv4 (ICMP, IP, UDP,<br>TCP, IGMP) и операционной системой не ниже Microsoft Windows<br>XP SP2, наличие Windows Installer 4.5                                                                                                    |
| 7.4.1                    | Калибратор универсальный H4-7, диапазон воспроизведения<br>напряжения переменного тока: от 10 мкВ до 20 В, пределы<br>допускаемой основной относительной погрешности в диапазоне<br>частот:<br>от 0,1 Гц до 20 кГц $\pm$ (0,004%U <sub>x</sub> + 0,0004%U <sub>n</sub> ),<br>от 20 до 50 кГц, $\pm$ (0,008 % U <sub>x</sub> + 0,0008 % U <sub>n</sub> ).                                                                                                    |
| 7.4.2                    | Калибратор универсальный H4-7, диапазон воспроизведения<br>напряжения переменного тока: от 10 мкВ до 20 В, пределы<br>допускаемой основной относительной погрешности в диапазоне<br>частот:<br>от 0,1 Гц до 20 кГц $\pm$ (0,004%U <sub>x</sub> + 0,0004%U <sub>n</sub> ),<br>от 20 до 50 кГц, $\pm$ (0,008 % U <sub>x</sub> + 0,0008 % U <sub>n</sub> ).<br>Частотомер электронно-счетный Ч3-85/3, диапазон измерений часто-<br>ты от 0,01 Гц до100 МГц, пределы допускаемой абсолютной по-<br>грешности: $\delta_F = \pm (\delta_0 + 7 \cdot 10^{-9}/t_{cy})$ |
| 7.4.3                    | Мультиметр 34401А, диапазон измерений напряжения переменного тока от 1 до 750 В, пределы допускаемой относительной погрешности: $\pm (0,06\% U_x + 0,03\% U_k)$ .                                                                                                    |

2.2 Все средства измерений, перечисленные в таблице 2, должны иметь необходимую эксплуатационную документацию, действующие свидетельства о поверке (или оттиски клейм поверки в установленных местах).

2.3 Допускается применение других средств поверки, обеспечивающих определение метрологических характеристик измерительных каналов Spider-80х с требуемой точностью.

### 3 Требования к квалификации поверителей

К проведению поверки допускаются лица, аттестованные в установленном порядке в качестве поверителей, с правом поверки средств измерений электрических величин, ознакомившиеся с руководством по эксплуатации на Spider-80х и настоящей методикой.

### 4 Требования безопасности

4.1 При проведении поверки необходимо руководствоваться общими правилами техники безопасности, производственной санитарии, охраны окружающей среды и указаниями по технике безопасности, содержащимися в эксплуатационной документации на Spider-80х и средства поверки.

4.2 При проведении поверки должны быть соблюдены требования:

- ГОСТ 12.1.030-81 «Электробезопасность. Защитное заземление, зануление»;

- ГОСТ 12.3.019-80 «Система стандартов безопасности труда. Испытания и измерения электрические. Общие требования безопасности»;

- «Правил техники безопасности при технической эксплуатации электроустановок потребителей до 1 кВт», утвержденных Госэнергонадзором;

- Инструкций по технике безопасности для конкретного рабочего места.

### 5 Условия поверки

5.1 При проведении поверки должны быть соблюдены следующие нормальные условия по ГОСТ 8.395-80:

- температура окружающего воздуха (20±5) °С;

- относительная влажность воздуха от 45 до 80 %;

- атмосферное давление от 84 до 106,7 кПа.

Электропитание:

- напряжение переменного тока, при частоте от 47 до 440 Гц от 100 до 240 В

- напряжение постоянного тока от 13,5 до 16,5 В.

### 6 Подготовка к поверке

6.1 Перед проведением поверки необходимо выполнить следующие работы:

- выдержать поверяемый Spider-80х в выключенном состоянии не менее двух часов в условиях, указанных в пункте 5.1;

- подготовить к работе средства поверки и поверяемый Spider-80x в соответствии с требованиями эксплуатационных документов на них.

### 7 Проведение поверки

### 7.1 Внешний осмотр

7.1.1 При внешнем осмотре должно быть установлено соответствие Spider-80х следующим требованиям:

- наличие эксплуатационной документации, свидетельства о предыдущей поверке;

- наличие комплектации Spider-80х в соответствии с РЭ;

- наличие маркировки Spider-80х в соответствии с представленной документацией;

- отсутствие видимых механических повреждений, дефектов лакокрасочных покры-

тий, загрязнения корпуса, влияющих на работоспособность и метрологические характеристики.

Результаты внешнего осмотра считать положительными, если Spider-80x соответствует требованиям, приведенным в 7.1.1.

### 7.2 Опробование

Опробование работы Spider-80х выполняется следующим образом:

- согласно РЭ подключить Spider-80х к компьютеру и запустить программу EDM от имени администратора. Дождаться появления подтверждения подключения Spider-80х и проверить соответствие серийного номера подключенного модуля, серийному номеру, указанному на шильде размещенном на верхней крышке Spider-80х, рисунки 1 и 2 соответственно;

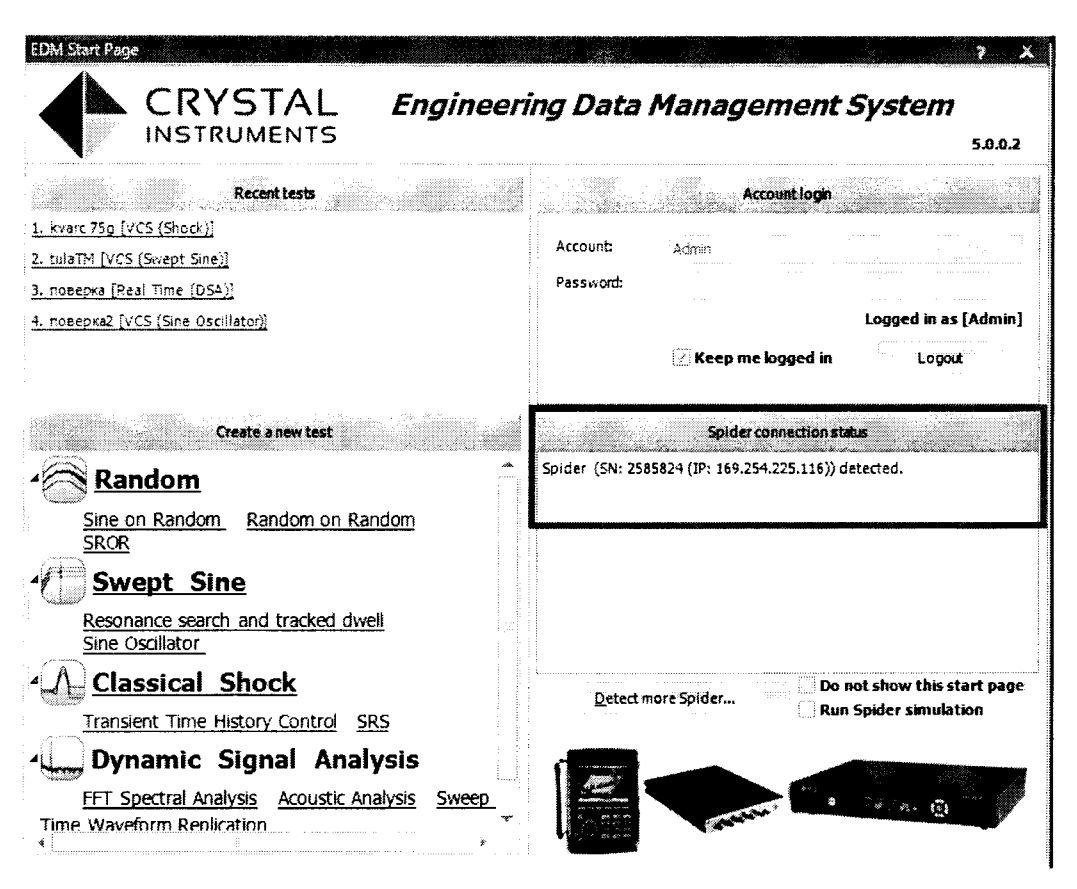

Рисунок 1. Стартовое окно EDM с указанием подключенных устройств.

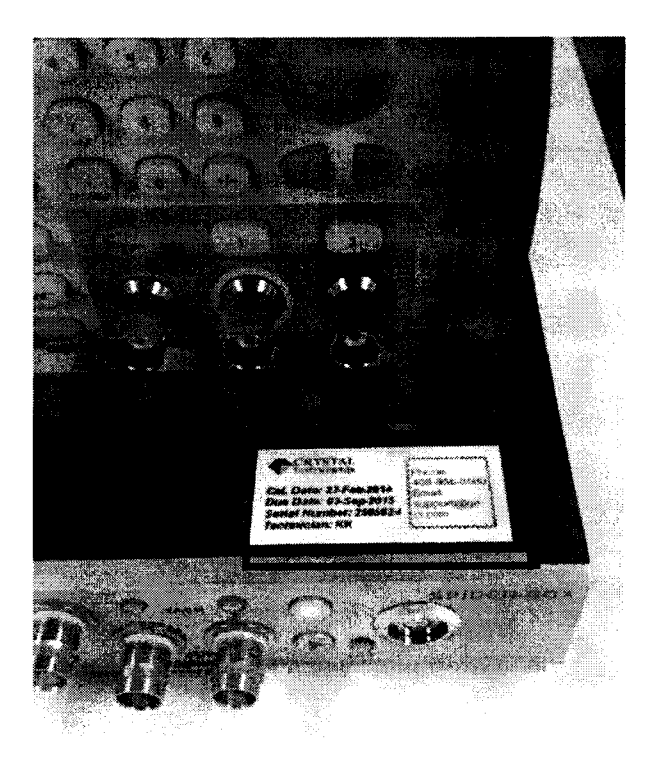

Рисунок 2. Шильд модуля Spider80х на верхней крышке.

- в стартовом окне EDM выбрать режим Dynamic Signal Analysis / FFT Spectral Analysis – настроить новое испытание по умолчанию согласно РЭ, рисунок 3;

![](_page_5_Figure_1.jpeg)

Рисунок 3. Вид базового окна нового испытания.

- нажать кнопку RUN и наблюдать реакцию на мониторе PC - на рабочем экране должны появиться временные графики и частотный спектр сигналов на входе каналов (шум холостого хода каналов/наводка с линий связи со средствами поверки).

![](_page_5_Figure_4.jpeg)

### 7.3 Проверка программного обеспечения

7.3.1 Для вычисления цифровых идентификаторов ПО использовать алгоритм криптографического хеширования MD5 checksum. Расчет контрольных сумм исполняемых кодов ПО выполнять с использованием программы: «Агрооп Checksum 1.6».

| Таолица 5                                                  |                                                         |
|------------------------------------------------------------|---------------------------------------------------------|
| Идентификационные данные<br>(признаки)                     | Значение                                                |
| Идентификационное наимено-<br>вание автономного ПО         | Engineering Data Management (EDM)                       |
| Номер версии (идентификаци-<br>онный номер) автономного ПО | 4.2.0.3 (не ниже)                                       |
| Цифровой идентификатор ав-<br>тономного ПО                 | 1605f7db16d75934bdf6feb9a5f5e3c6; алгоритм MD5 checksum |
| Идентификационное наимено-<br>вание встроенного ПО         | DSP application                                         |
| Номер версии (идентификаци-<br>онный номер) встроенного ПО | Соответствует версии автономного ПО                     |
| Цифровой идентификатор<br>встроенного ПО                   | Отсутствует                                             |

7.3.2 Результаты проверки считать положительными, если идентификационные данные программного обеспечения соответствуют данным, приведенным в таблице 3.

### 7.4 Определение метрологических характеристик

# 7.4.1 Проверка диапазона и определение относительной погрешности измерений амплитуды сигналов напряжения переменного тока.

Проверку диапазона измерений амплитуды напряжения сигналов переменного тока и определение погрешности выполнить следующим образом:

7.4.1.1 Настроить ПО EDM: В программе Dynamic Signal Analysis / FFT Spectral Analysis настроенной в п.7.2 по умолчанию закрыть все окна с временными сигналами и огибающей профиля (окно частотного спектра остается открытым), рисунок 5.

![](_page_7_Figure_0.jpeg)

Рисунок 5.

7.4.1.2 Открыть окно Channel Status сочетанием клавиш CTRL+5 или советующей кнопкой в меню View и настроить окна для удобного просмотра информации, рисунок 6.

![](_page_7_Figure_3.jpeg)

Рисунок 6.

7.4.1.3 Щелчком правой кнопки мыши в окне спектра частоты (APS(Ch1,Ch2....Chn)) активировать функцию вертикального курсора (vertical cursor) или пиковых маркеров(peak

![](_page_8_Figure_0.jpeg)

Рисунок 7.

7.4.1.4 Сочетанием клавиш CTRL+I (или меню Setup->Input Channels) проверить правильность настройки входных каналов, рисунок 8:

- активировать все доступные каналы (каналы подлежащие поверке);

- установить тип измеряемой величины (Measurement quantity) -- Напряжение/ Voltage;

- установить чувствительность 1000мВ/В – т.е 1 к 1;

- установить тип входа – переменный ток, не симметричный (AC-Single End);

Подтвердить настройки клавишей ОК.

| • Ev/ | lm • Unis   | Sensor • Load from      | library Save to library | Save as default |   |            |   |                             |
|-------|-------------|-------------------------|-------------------------|-----------------|---|------------|---|-----------------------------|
| /off  | Location ID | Measurement<br>quantity | Sensitivity             | Input mode      |   | Sensor     |   | High-Pass<br>filter Fc (Hz) |
| √ On  | Ch1         | Voltage 💌               | 1000,0000 (mV/V)        | AC-Single End   | - |            |   | off                         |
| 🖉 On  | Ch2         | Voltage 🗸 🔻             | 1000,0000 (mV/V)        | AC-Single End   | • |            | - | Off                         |
| 🖉 On  | Ch3         | Voltage 🔻               | 1000,0000 (mV/V)        | AC-Single End   | • |            | - | Off                         |
| Z On  | Ch4         | Voltage 🗸 🗸             | 1000,0000 (mV/V)        | AC-Single End   |   |            | - | off                         |
| Ø On  | Ch5         | Voltage 🔻               | 1000,0000 (mV/V)        | AC-Single End   | • | Lina Londa | • | Off                         |
| / On  | Ch6         | Voltage 🔻               | 1000,0000 (mV/V)        | AC-Single End   | • |            | - | Off                         |
| V On  | Ch7         | Voltage 🗸 🔻             | 1000,0000 (mV/V)        | AC-Single End   | • |            | • | Off                         |
| / On  | Ch8         | Voltage 🗸 🔻             | 1000,0000 (mV/V)        | AC-Single End   | - |            | • | Off                         |
|       |             |                         |                         |                 |   |            |   |                             |
|       |             |                         |                         |                 |   |            |   |                             |

10

### Рисунок 8

7.4.1.5 Нажать клавишу RUN, подтвердить правильность настроек (нажать ОК в появившемся окне), система готова к поверке (при запусках после установки ПО система может запросить синхронизацию с ПЭВМ и обновление сигнального процессора – данные процедуры можно пропустить).

7.4.1.6 Определение погрешности выполнить не менее чем в 5 точках U<sub>i</sub>, равномерно распределенных в пределах диапазона измерений амплитуды.

7.4.1.7 На вход выбранного канала подключить калибратор универсальный Н4-7 (в режиме воспроизведения напряжения переменного тока в диапазоне: от 10 мкВ до 20 В).

7.4.1.8 В настройках входных сигналов EDM настроить следующие параметры:

На вкладке Input (рисунок 9, п.1) установить (рисунок 9, п.2):

- диапазон частот (frequency range): 11,25 Гц;

- размер блока/количество линий (Block size/Line): 32768/14400;

- тип окна (Window): Kaiser-Bessel;

- перекрытие (Overlap ratio): оставить по умолчанию;

- режим усреднения: оставить по умолчанию;

- количество усреднений: оставить по умолчанию.

![](_page_10_Figure_0.jpeg)

Рисунок 9

7.4.1.9 Рассчитать действующие значения напряжения переменного тока U'<sub>i</sub>, соответствующие выбранным значениям амплитуды U<sub>i</sub>, по формуле:

$$U_{i}^{\bullet} = U_{i}/1,4142$$

7.4.1.10 На Н4-7 последовательно установить значения U<sup>\*</sup><sub>i</sub> при частоте выходного сигнала  $F_1 = 10 \Gamma \mu$ .

7.4.1.11 В каждой поверяемой точке диапазона U<sub>i</sub> снять 5 отсчетов (U<sub>изм i</sub>)<sub>s</sub> показаний по монитору подключенного к Spider-80x PC с установленной программой Engineering Data Management (EDM);

7.4.1.12 Вычислить среднее значение результата измерений амплитуды в і-той поверяемой точке диапазона по формуле:

$$(U_{\mu_{3M}i})_{cp} = \sum_{S=1}^{5} (U_{\mu_{3M}i})_{S}$$

7.4.1.13 За оценку абсолютной погрешности в і-той поверяемой точке диапазона  $\Delta U_i$  принять значение, вычисляемое по формуле:

$$\Delta U_i = |(U_{\text{изм }i})_{cp} - U_i|$$

7.4.1.14 Определить относительную погрешность измерений амплитуды в i-той поверяемой точке диапазона δU<sub>i</sub>, % по формуле:

$$\delta U_i = \frac{\Delta U_i}{U_i} \times 100\%$$

7.4.1.15 Повторить операции 7.4.1.6-7.4.1.14 на частотах выходного сигнала H4-7  $F_2 = 20 \ \kappa \Gamma \mu$ и  $F_3 = 46 \ \kappa \Gamma \mu$ , изменяя соответственно в настройках входных сигналов EDM диапазон частот на 23,04  $\kappa \Gamma \mu$  и 46,08  $\kappa \Gamma \mu$ .

7.4.1.16 Повторить операции 7.4.1.6-7.4.1.15 для остальных аналоговых входных каналов Spider-80х.

7.4.1.17 Результаты поверки внести в протокол, форма которого приведена в приложении Б.

7.4.1.18 Результаты поверки Spider-80х в режиме измерений амплитуды напряжения переменного тока считать положительными, если ни одно из полученных значений относительной погрешности не превысило (по абсолютной величине) 0,5 %.

## 7.4.2 Проверка диапазона и определение относительной погрешности измерений частоты сигналов напряжения переменного тока.

7.4.2.1 Настроить систему согласно п.п. 7.4.1.1-7.4.1.5.

7.4.2.2 Определение погрешности выполнить не менее чем в 5 точках F<sub>i</sub>, равномерно распределенных в пределах диапазона измерений частоты. При изменении частоты входного сигнала необходимо так же менять диапазон частот в настройках входных сигналов EDM.

7.4.2.3 На вход выбранного канала подключить калибратор универсальный Н4-7 (в режиме воспроизведения напряжения переменного тока в диапазоне: от 10 мкВ до 20 В), частоту выходного сигнала которого контролировать по показаниям подключенного к его выходу частотомера электронно-счетного Ч3-85/3.

7.4.2.4 На Н4-7 последовательно установить выбранные значения F<sub>i</sub> при уровне выходного сигнала 5 В.

7.4.2.5 В каждой поверяемой точке диапазона і снять 5 отсчетов ( $F_{\mu_{3M}}$ ), показаний по монитору подключенного к Spider-80x PC с установленной программой Engineering Data Management (EDM);

7.4.2.6 Вычислить среднее значение результата измерений частоты в і-той поверяемой точке диапазона по формуле:

$$(F_{H3M i})_{cp} = \sum_{S=1}^{5} (F_{H3M i})_{s}$$

7.4.2.7 За оценку абсолютной погрешности в i-той поверяемой точке диапазона  $\Delta_{Fi}$  принять значение, вычисляемое по формуле:

$$\Delta F_i = |(F_{\mu_{3M}i})_{cp} - F_i|$$

7.4.2.8 Определить относительную погрешность измерений частоты в i-той поверяемой точке диапазона δ<sub>Fi</sub>, % по формуле:

$$\delta F_i = \frac{\Delta F_i}{F_i} \times 100\%$$

7.4.2.9 Повторить операции 7.4.2.1-7.4.2.8 для остальных аналоговых входных каналов Spider-80х.

7.4.2.9 Результаты поверки внести в протокол, форма которого приведена в приложении В.

7.4.2.10 Результаты поверки Spider-80х в режиме измерений частоты напряжения переменного тока считать положительными, если ни одно из полученных значений приведённой погрешности не превысило (по абсолютной величине) 0,001 %.

### 7.4.3 Проверка диапазона и определение относительной погрешности воспроизведения сигналов напряжения переменного тока.

7.4.3.1 Для проверки диапазона и определения погрешности воспроизведения сигналов напряжения переменного тока необходимо создать новое испытание Sine Oscillator.

7.4.3.2 Определение погрешности выполнить не менее чем в 5 точках U<sub>i</sub>, равномерно распределенных в пределах диапазона воспроизведения амплитуды выходного сигнала напряжения переменного тока.

Примечание: поскольку погрешность Spider-80х в этом режиме нормирована для части диапазона воспроизведения напряжения переменного тока, поверку производить только в диапазоне от 0,1 до 5 В (амплитудные значения).

7.4.3.3 Настроить программу Engineering Data Management (EDM) Sine Oscillator следующим образом:

Во вкладке Operations (рисунок 10 п. 1-2) настроить:

- Low Frequency (Hz): 0.1;

- High Frequency(Hz): 46000;

- Start Frequency(Hz): 0.1;
- Drive Limit (V): 10;
- Signal Plot Points: 4096;

Другие настройки меню Operations оставить без изменений, в меню Config установить минимальную и максимальную частоту сигнала 0 и 46000 Гц и максимальное напряжение 10В в соответствии с рисунком 11

![](_page_12_Figure_10.jpeg)

Рисунок 10

![](_page_13_Figure_0.jpeg)

Рисунок 11

7.4.3.4 Нажать кнопку RUN, далее при помощи регуляторов частоты и напряжения последовательно установить для выбранного аналогового выходного канала в окне программы значения U<sub>i</sub> (рисунок 12).

![](_page_13_Figure_3.jpeg)

![](_page_13_Figure_4.jpeg)

7.4.3.5 При каждом установленном значении  $U_i$  снять 5 отсчетов ( $U'_{\text{изм} i}$ )s с подключенного к выходу Spider-80х мультиметра 34401А (в режиме измерений напряжения переменного тока в диапазоне от 1 до 750 В).

7.4.3.6 Для каждого отсчета мультиметра  $(U_{_{H3M}i})_s$  рассчитать амплитудное значение  $(U_{_{H3M}i})_s$  по формуле

$$(U_{\mu_{3M}i})_s = 1,4142(U_{\mu_{3M}i})_s$$

7.4.3.7 Вычислить среднее значение результата воспроизведения в і-той поверяемой точке диапазона по формуле

$$(U_{\mu_{3M}i})_{cp} = \sum_{S=1}^{5} (U_{\mu_{3M}i})_{s}$$

7.4.3.8 За оценку абсолютной погрешности воспроизведения сигналов напряжения переменного тока в i-той поверяемой точке диапазона  $\Delta U_i$  принять значение, вычисляемое по формуле:

$$\Delta U_i = |(U_{H3M i})_{cp} - U_i|.$$

7.4.3.9 Определить относительную погрешность воспроизведения сигналов напряжения переменного тока в i-той поверяемой точке диапазона δU<sub>i</sub>, % по формуле:

$$\delta U_i = \frac{\Delta U_i}{U_i} \times 100\%$$

7.4.3.10 Повторить операции 7.4.3.4-7.4.3.9 для второго аналогового выходного каналов Spider-80х.

7.4.3.11 Результаты поверки внести в протокол, форма которого приведена в приложении Г.

7.4.3.12 Результаты поверки Spider-80х в режиме воспроизведения сигналов напряжения переменного тока считать положительными, если ни одно из полученных значений относительной погрешности не превысило (по абсолютной величине) 1 %.

#### 8 Оформление результатов поверки

8.1 Положительные результаты поверки Spider-80х оформить выдачей Свидетельства о поверке установленного образца в соответствии с ПР 50.2.006-94.

8.2 При отрицательных результатах поверки Свидетельство о поверке аннулировать, выдать Извещение о непригодности Spider-80х к дальнейшей эксплуатации с указанием причин.

### ПРИЛОЖЕНИЕ А

## Метрологические и технические характеристики Spider-80x

Таблица А.1

| Наименование характеристики                                                                                                    | Значение      |  |  |  |  |  |  |
|----------------------------------------------------------------------------------------------------|---------------|--|--|--|--|--|--|
| Диапазон измерений частот входных и выходных сигна-                                                                                                    | свыше 0 до 46 |  |  |  |  |  |  |
| Пределы допускаемой относительной погрешности изме-                                                                                                    | ± 0,001       |  |  |  |  |  |  |
| Диапазон измерений входных сигналов напряжения пе-<br>ременного тока, В (пик)                                                                                                    | ± 20          |  |  |  |  |  |  |
| Пределы допускаемой относительной погрешности измерений сигналов напряжения переменного тока, %                                                                                           | $\pm 0,5$     |  |  |  |  |  |  |
| Диапазон воспроизведения выходных сигналов напряже-<br>ния переменного тока, В (пик)                                                                                                    | ± 10          |  |  |  |  |  |  |
| Пределы допускаемой относительной погрешности *вос-<br>произведения выходных сигналов напряжения перемен-<br>ного тока. %                                                                 | ± 1           |  |  |  |  |  |  |
| * Примечание: пределы допускаемой относительной погрешности воспроизведения выход-<br>ных сигналов напряжения переменного тока нормированы только для диапа-<br>зона от 0.1 до 5 В (пик). |               |  |  |  |  |  |  |

### ПРИЛОЖЕНИЕ Б

### Протокол поверки №

от "\_\_\_\_ Г.

| Наименование СИ    | Аппаратура многоканальная измеритель-<br>ная управляющая «Spider-80х» |
|--------------------|-----------------------------------------------------------------------|
| Заводской номер СИ |                                                                       |
| Заказчик           |                                                                       |
| Дата поверки       |                                                                       |

Условия поверки:

- температура окружающего воздуха, <sup>0</sup>С.....
- относительная влажность воздуха, %..... -
- атмосферное давление, кПа..... -
- Эталоны и испытательное оборудование: \_\_\_\_\_зав. № \_\_\_\_\_

(Свидетельство о поверке №\_\_\_\_\_ от \_\_\_\_г.)

Результаты поверки приведены в таблице 1.

Таблица 1 Канал № \_\_\_\_

| Диапазон<br>измерений<br>амплитуды,<br>В | U <sub>i</sub> ,<br>B | (1 | Ј <sub>изм</sub> і)<br>В | \$, | (U <sub>изм і</sub> ) <sub>ср,</sub> В | ΔU <sub>i</sub> , B | δ <sub>ui,</sub><br>% | Пределы<br>допускаемой<br>относительной<br>погрешности<br>$\delta_{доп}$ , % |
|------------------------------------------|-----------------------|----|--------------------------|-----|----------------------------------------|---------------------|-----------------------|------------------------------------------------------------------------------|
|                                          |                       |    |                          |     |                                        |                     |                       | ±                                                                            |

Выводы:\_\_\_\_\_

Поверку проводили:

### ПРИЛОЖЕНИЕ В

### Протокол поверки №

от "\_\_\_\_г.

| Наименование СИ    | Аппаратура многоканальная измерительная<br>управляющая «Spider-80х» |
|--------------------|---------------------------------------------------------------------|
| Заводской номер СИ |                                                                     |
| Заказчик           |                                                                     |
| Дата поверки       |                                                                     |

Условия поверки:

- температура окружающего воздуха, <sup>0</sup>С.....
- относительная влажность воздуха, %.....
- атмосферное давление, кПа.....

Эталоны и испытательное оборудование:

|                            | зав. № |     |
|----------------------------|--------|-----|
| (Свидетельство о поверке № | ОТ     | г.) |

Результаты поверки приведены в таблице 1.

### Таблица 1

| Диапазон<br>измерений<br>частоты,<br>кГц | F <sub>i,</sub><br>кГц | (1 | <sup>F</sup> изм і );<br>кГц | \$, | (F <sub>изм і</sub> ) <sub>ср</sub> ,<br>кГц | ΔΓ <sub>i</sub> , κΓι | δ <sub>Fi</sub> ,<br>% | Пределы<br>допускаемой<br>относительной<br>погрешности<br>$\delta_{доп}$ , % |
|------------------------------------------|------------------------|----|------------------------------|-----|----------------------------------------------|-----------------------|------------------------|------------------------------------------------------------------------------|
|                                          |                        |    |                              |     |                                              |                       |                        | ±                                                                            |

Выводы:\_\_\_\_\_

Поверку проводили:

### ПРИЛОЖЕНИЕ Г

### Протокол поверки №

от " "\_\_\_\_\_г.

| Наименование СИ    | Аппаратура многоканальная измеритель-<br>ная управляющая «Spider-80х» |
|--------------------|-----------------------------------------------------------------------|
| Заводской номер СИ |                                                                       |
| Заказчик           |                                                                       |
| Дата поверки       |                                                                       |

Условия поверки:

- температура окружающего воздуха, <sup>0</sup>С.....

- относительная влажность воздуха, %.....
- атмосферное давление, кПа.....

Эталоны и испытательное оборудование:

\_\_\_\_\_зав. №\_\_\_\_\_

(Свидетельство о поверке №\_\_\_\_\_ от \_\_\_\_\_г.)

Результаты поверки приведены в таблице 1.

Таблица 1

| Диапазон<br>воспроизведения<br>амплитуды,<br>В | U <sub>i</sub> ,<br>B | (U <sub>изм і</sub> ) <sub>s</sub> ,<br>В |  |  |  |  | (U <sub>изм і</sub> ) <sub>ср</sub> | Δui | δ <sub>υi,</sub><br>% | Пределы<br>допускаемой<br>относительной<br>погрешности<br>$\delta_{доп}, %$ |
|------------------------------------------------|-----------------------|-------------------------------------------|--|--|--|--|-------------------------------------|-----|-----------------------|-----------------------------------------------------------------------------|
|                                                |                       |                                           |  |  |  |  |                                     |     |                       | ±                                                                           |

Выводы: \_\_\_\_\_

Поверку проводили: